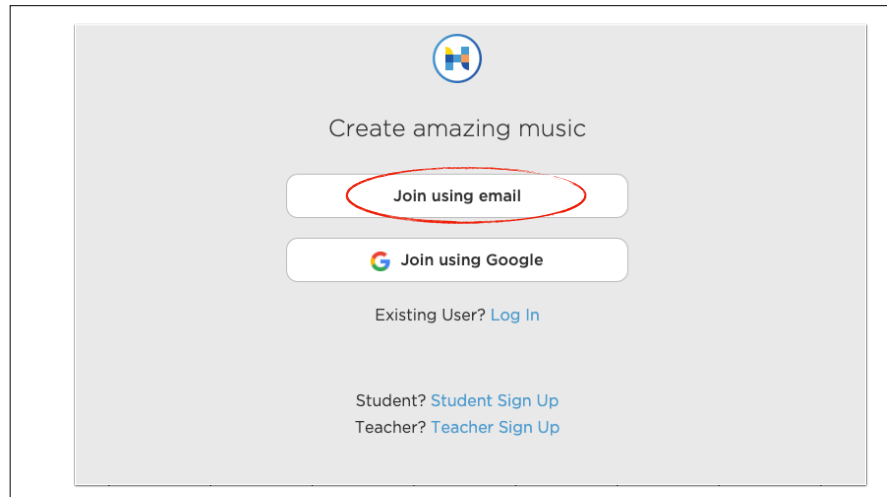

### Schritt 1

Gehe zu <u>https://www.hooktheory.com/signup</u> und klicke auf "join using email".

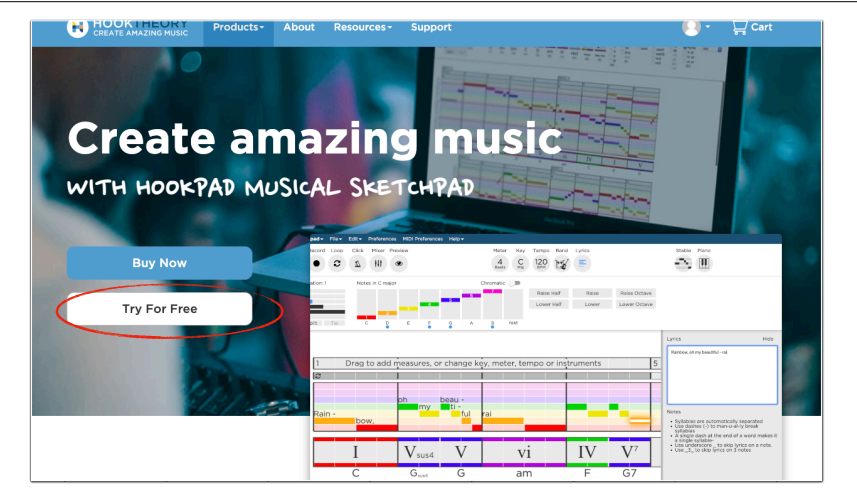

# Schritt 3

Gehe zu <u>https://www.hooktheory.com/hookpad</u> und klicke auf "try for free". Danach landest du auf <u>https://</u> <u>hookpad.hooktheory.com/</u> und bist nun im Programm "Hookpad" drin.

| Create a Hooktheory                                                                                                    |  |
|----------------------------------------------------------------------------------------------------|--|
| aCCOUNT<br>Email<br>Username<br>Password<br>I have read and accept the Terms of<br>Service and Privacy Policy and am at<br>least 13 years old.<br>How for For Hobby Musicians Newslatter<br>Do you warts nead focasion this and<br>how-too from Ryan, Dave, Chris and Dennis<br>to help you improve and expand your<br>music making? |  |
| ○ Yes, please<br>○ No, thank you                                                                                                    |  |
| Sign Up                                                                                                    |  |

# Schritt 2

Fülle Email, Username und Passwort aus und akzeptiere die Nutzerbedingungen. Dann klicke auf "Sign up". Nun hast du einen Account bei Hooktheory. Mit diesen Daten kannst du dich künftig einloggen.

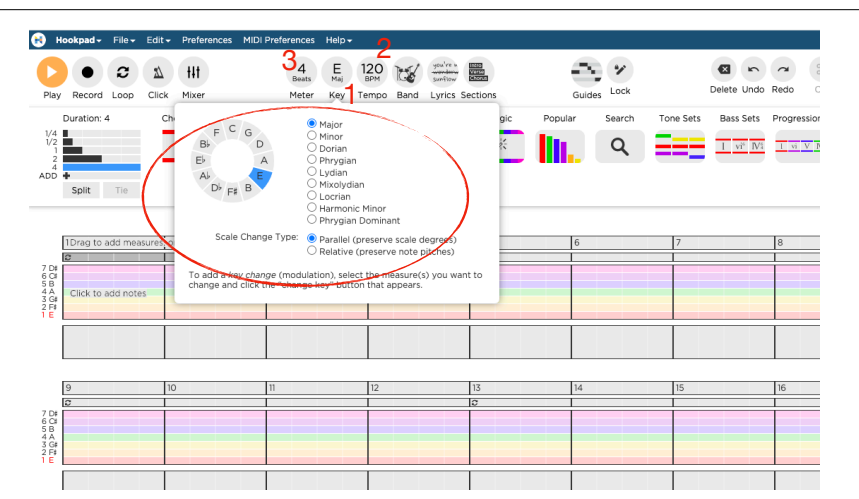

# Schritt 4

Nun kannst du mit dem Komponieren beginnen. Entscheide, in welcher Tonart du dein Lied komponieren möchtest (1). Du kannst ausserdem das Tempo (2) und den Rhythmus (3) einstellen.

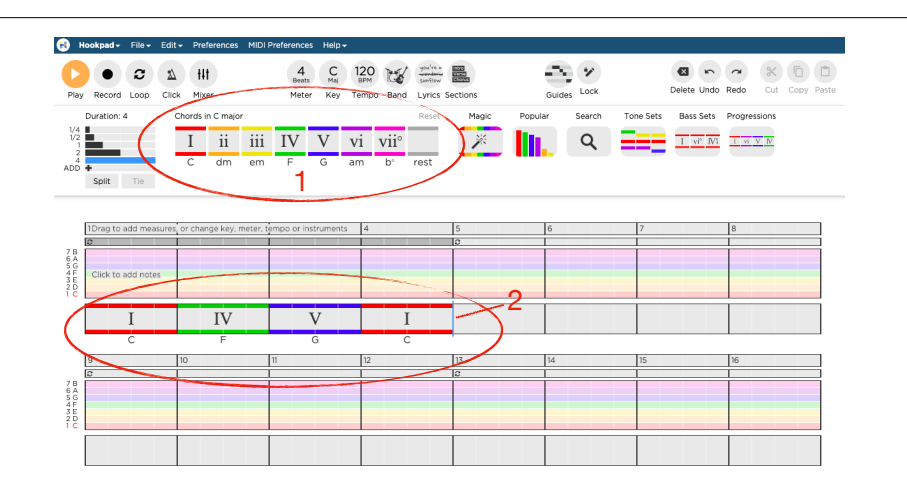

### Schritt 5

Nun kannst du Taktweise die Akkordfolge bestimmen, wie es dir gefällt. (Bspw. I-VI-V-I). Der hellblaue Strich (2) zeigt dir, wo du bist. Du kannst auf die Akkorde oben (1) klicken, dann werden sie unten eingefügt.

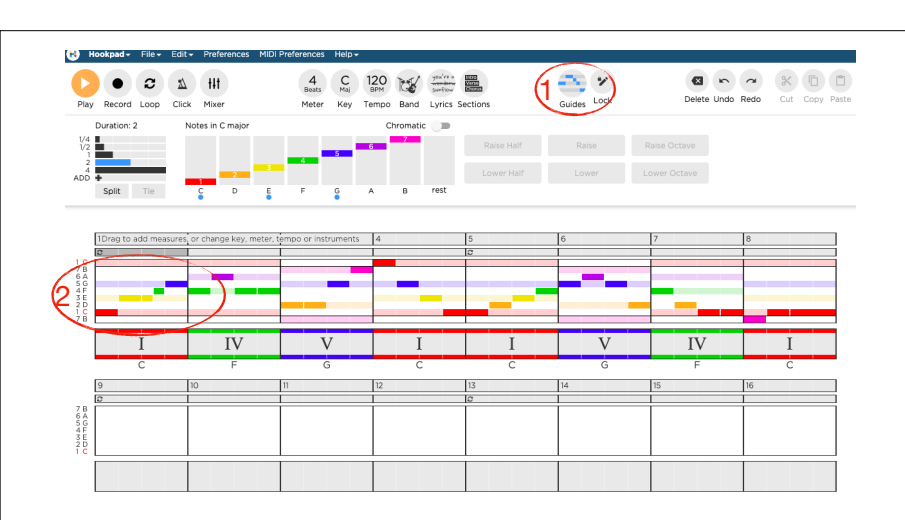

# Schritt 7

Aktiviere den "Guide" (1), welcher dir die Akkordtöne farblich passend pro Akkord hervorhebt (2).

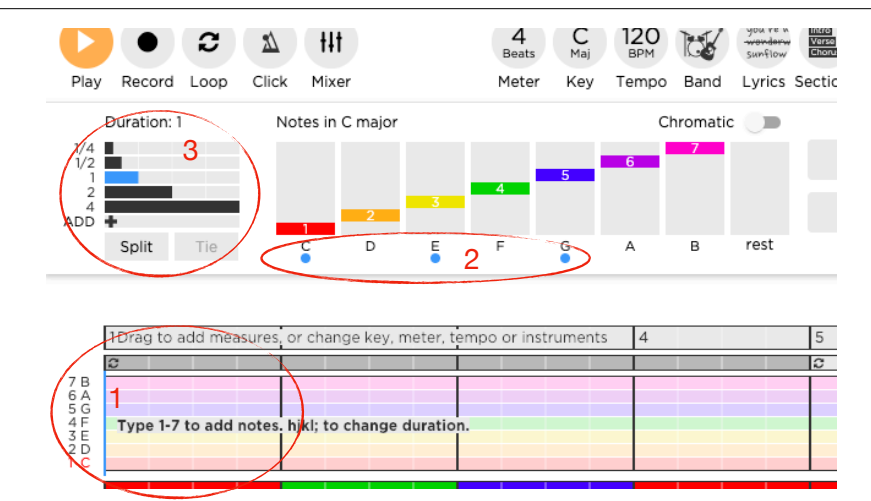

# Schritt 6

Sobald du die Akkordfolge festgelegt hast, kannst du mit der Melodie beginnen. Klicke dafür an den gewünschten Ort (1). Die blauen Punkte zeigen dir nun die Akkordtöne (2). Links kannst du auswählen, wie lange der Ton sein soll (3).

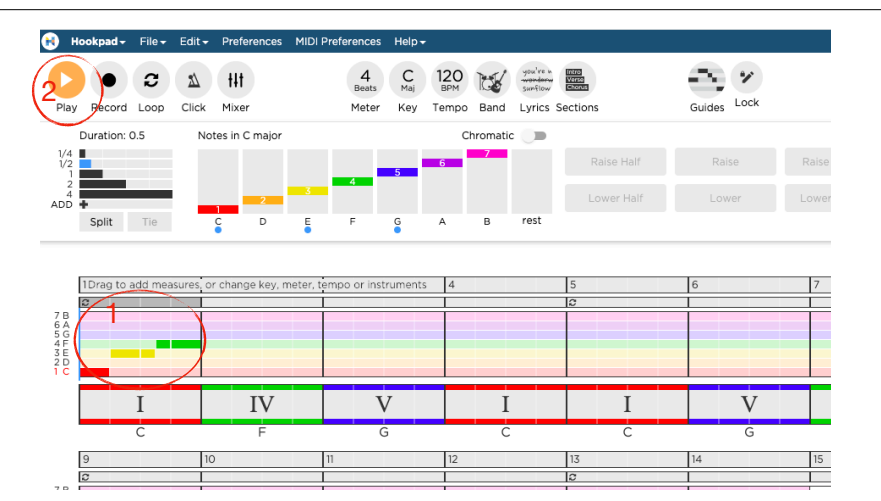

## Schritt 8

In diesem Beispiel wurde C, E und F gewählt (1), wobei im dritten Schlag zwei Achtel (E und F) gewählt wurden. Über den Play Button (2) kann die entworfene Melodie angehört werden.

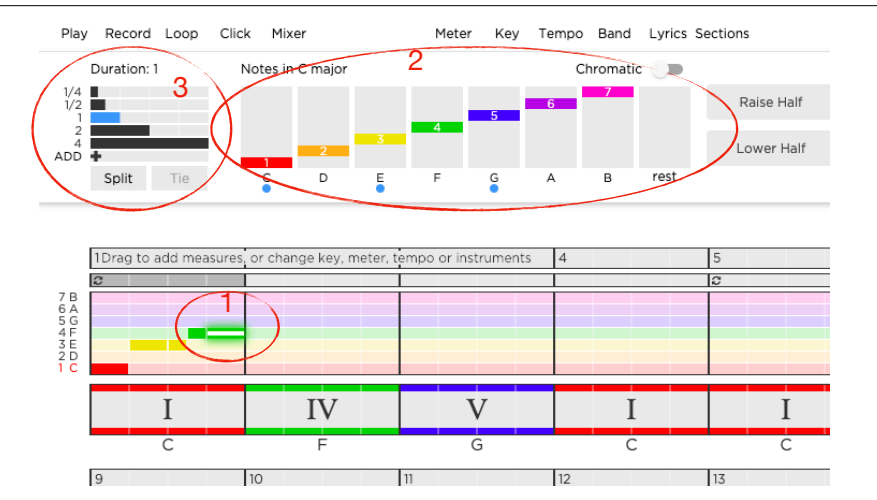

## Schritt 9

Willst du einen Ton ändern, so kannst du auf denjenigen klicken und dann entweder oben einen anderen Ton oder auch eine andere Länge auswählen (2, 3) oder direkt per Drag&Drop verschieben.

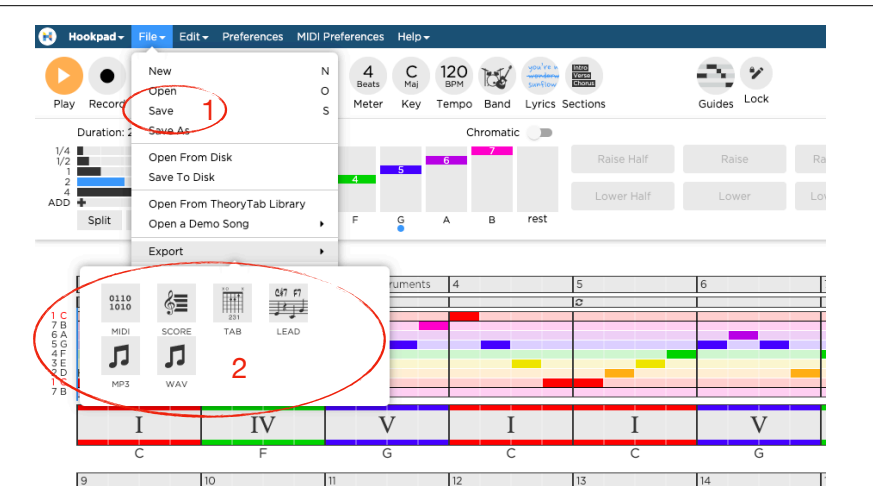

### Schritt 11

Vergiss nicht, deine Komposition zu speichern unter "File" und "Save" (1). Ist deine Komposition fertig, kannst du sie unter "Export" u.a. als Midi, Score oder MP3 exportieren (2).

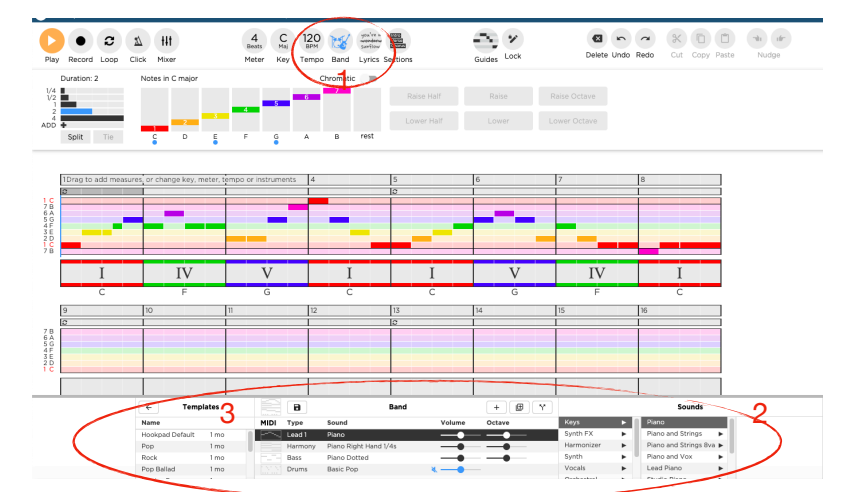

### Schritt 10

Um den abgespielten Sound bzw. Die Instrumente zu wechseln, klicke auf "Band" (1). Danach erscheint unten der "Band Editor" (2). Du kannst entweder links ein Template auswählen (3) oder die Sounds selber wählen.